**CADlook Viewer/Translator** 

## 正規ライセンスの移動方法

この資料はCADlookの正規ライセンスを現在インストールされているPCから別のPCへの移動方法を記載しています。

この作業を行うにはCADlookインストール・プログラムが必要です。

ステップ1(移動先マシンでの作業)

CADlookを移動先のPCヘインストールする。

Windowsのデスクトップから

スタート 「すべてのプログラム」 「CADlook\_v12.0」 「CADlookコピーIDを取得」 をクリック

| 🌃 CADlookコピーIDを表示                   |                   |
|-------------------------------------|-------------------|
| あなたのCADlookコピーIDは:                  |                   |
|                                     |                   |
| C2 series of the college and in the | 11C 800000 108867 |
| コピーエロをコピー                           | OK                |
|                                     |                   |

「コピーIDをコピー」をクリックしてCADlookコピーIDをコピーし、それをメモ帳などでテキスト・ファイルとして保存してください。

次に、保存したテキスト・ファイルをUSBメモリやネットワークなどで移動元PCへ保存してください。

## ステップ2(移動元マシンでの作業)

移動元PCで

スタート 「すべてのプログラム」 「CADlook\_v12.0」 「CADlookライセンスを削 除または移動」をクリック

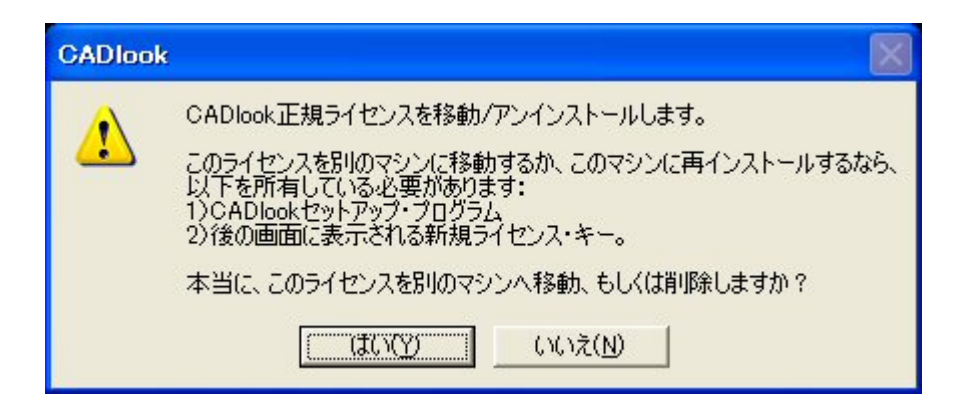

はいをクリックすると下記ウィンドウが現れます。

| 新規コピーロを入力/アンインストール                                                                                                    | × |
|----------------------------------------------------------------------------------------------------|---|
| <ul> <li>別のマシンにこのライセンスを移動する場合: <ol> <li>移動先マシン(こCAD100kセットアップ・プログラムを保存してください。</li> <li>セットアップ・プログラムを起動して、画面の指示にしたがい全てのファイルをインストールしてください。</li> <li>デスクトップ + スタート + 全てのプログラム + CAD100k_v12.0 + CAD100k_v12.0 +</li></ol></li></ul> |   |
| ライセンスを移動する為に移動先マシンからコピーエDを入力してください:                                                                                                    |   |
| 今後このライセンスが必要ないなら、「ライセンスを削除」を押し下げてください。<br>変更を中止するなら、中止を押し下げてください。                                                                                                    |   |
| ライセンスを移動/保存 ー ー ー ライセンスを削除                                                                                                    |   |

ステップ1で作成したテキスト・ファイルを開きコピーIDを「ライセンスを移動する為に 移動先のマシンからコピーIDを入力してください:」の下部ボックスにコピー&ペースト してください。

「ライセンスを移動/保存」をクリック

| ライセンスの移動                                                                                                    |
|----------------------------------------------------------------------------------------------------|
| 移動先マシン用のライセンス・キーは:                                                                                                    |
| ライセンスを他のマシンにインストールするには:<br>このマシンで以下を行ってください:<br>1) ウィンドウのメモ帳プログラムを起動。<br>2) ライセンス・キーを上のウィンドウからコピー。<br>3) メモ帳にライセンス・キーを貼り付け。<br>4) 貼り付けられたライセンス・キーを再確認。<br>5) メモ帳で、ライセンス・キーをファイル保存。                                                                                                    |
| <ul> <li>6) ファイルを移動先のマシンに持ってくる。</li> <li>次に、移動先のマシンで以下を行ってください: <ol> <li>デスクトップから『スタート」すべてのプログラム」 CAD1ook_v12.0 (CAD1ook ライセンスをインストール』を切りの。</li> <li>CAD1ookライセンスのインストール』ウィンドウで『正規ライセンスをインストール する』のラジオボタンを選択し、OKを押下げ。</li> <li>メモ帳でライセンス・キーを含んでいるファイルを開く。</li> <li>メモ帳でライセンスをインストール』ウィンドウにライセンス・キーを貼り付け。</li> <li>のKボタンを押下げ。</li> </ol> </li> </ul> |
|                                                                                                    |
| OK                                                                                                    |

移動先マシン用のライセンス・キーが発行されます。

コピー&ペーストでテキスト・ファイルで保存してください。

そのファイルをUSBメモリーやネットワークなどで移動先マシンに保存してください。

OKをクリックすると下記ダイアログ・ボックスが現れます。

| アンインストールロ認証                           |   |
|---------------------------------------|---|
| ライセンス・キーの確認の為に、新規ライセンス・キーを再度入力してください。 | 2 |
| OK                                    |   |

今、コピー&ペーストをした移動先マシン用のライセンス・キーをボックスにペーストしてOKをクリックしてください。

ステップ3(移動先マシンでの作業)

移動先マシンで

スタート 「すべてのプログラム」 「CADlook\_v12.0」 「CADlookライセンスをイ ンストール」をクリック

| CADlookライセンスのインストール     |      |
|-------------------------|------|
| CADlook_v12.0           |      |
| ○ 15日間評価ライセンスをインストールする。 |      |
| ○ 正規ライセンスの取得方法を知りたい。    |      |
| ● 正規ライセンスをインストールする。     |      |
| OK ++>>                 | 1211 |

「正規ライセンスをインストールする」を選択してOKをクリック

| 正規ライセンスをインストール                                                   |
|------------------------------------------------------------------|
| 所属名を入力してください:<br>(この名前はファイルのエクスポート時に利用されます。<br>ASCII のみの名前を推奨。)  |
|                                                                  |
| ライセンス・キーを入力                                                      |
|                                                                  |
| キーを貼り付け                                                          |
| リターンキーを押下げるか、OKボタンをクリックすると、このソフトウェアで配<br>布されるライセンス契約について同意となります。 |
|                                                                  |
| OK ++>>tz.l                                                      |

ステップ2で作成したテキスト・ファイルを開き「ライセンス・キーを入力」に、移動元 マシンで新たに発行されたライセンス・キーを入力してください。

移動が完了しました。